## Vista de Compatibilidad (si usa Internet Explorer 9 ó 10)

Cuando se requiere visualizar datos que se despliegan cuando se consulta hijos, matrimonios y lugar de votación no despliega la información.

En ocasiones, un sitio web no tiene el aspecto que se espera de él. Es posible que las imágenes no se muestren, que los menús no estén en la ubicación correcta y que los cuadros de texto se entremezclen. Esto se puede deber a un problema de compatibilidad entre Internet Explorer y el sitio que está visitando. Si un sitio no es compatible con Internet Explorer, verá el botón Vista de compatibilidad en la barra de direcciones. Solo puede activar la Vista de compatibilidad en Internet Explorer para escritorio.

Internet Explorer 9 y 10, al igual que otros navegadores como: Google Chrome, Mozilla FireFox, Safari, etc., están migrando a un estándar que se llama HTML5, para tratar de hacer los sitios más dinámicos. Sin embargo en los diferentes navegadores deben de garantizar que lo que antes se comportaba de forma normal, continúe igual.

Sin embargo esto a veces se hace con un poco de intervención del usuario.

En el caso de Internet Explorer 9 y 10.

Pasos a seguir para habilitar la Vista de Compatibilidad

1. Abra el Internet Explorer

| 🧇 🗇 🌽 about:blank                                              |           |                            | 🕸 🛧 🟠 ک-۷                     |
|----------------------------------------------------------------|-----------|----------------------------|-------------------------------|
| Página en blanco ×                                             |           |                            |                               |
| <u>Archivo Edición V</u> er <u>F</u> avoritos <u>H</u> erramie | tas Ayuda |                            |                               |
| 👍 💽 Sitios sugeridos 🔻 🦨 Galería de Web Sli                    | e 🕶       | 🐴 🔻 🖾 👻 🚍 🖶 👻 Página 🕶 Seg | uridad 🔻 Herramientas 🕶 🔞 🕶 🎽 |
|                                                                |           |                            | ^                             |
|                                                                |           |                            |                               |
|                                                                |           |                            |                               |

2. Vaya al menú en la opción de herramientas y vaya a la opción de "Configuración de Vista de Compatibilidad"

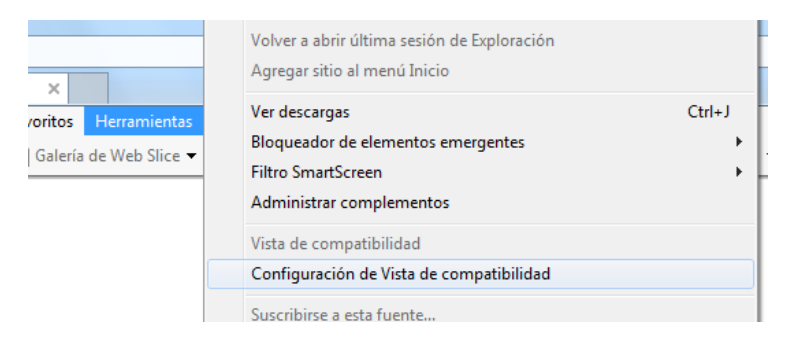

3. Habilite la Vista de Compatibilidad para los sitios en internet (casilla de selección que dice "Mostrar todos los sitios web en Vista de Compatibilidad")

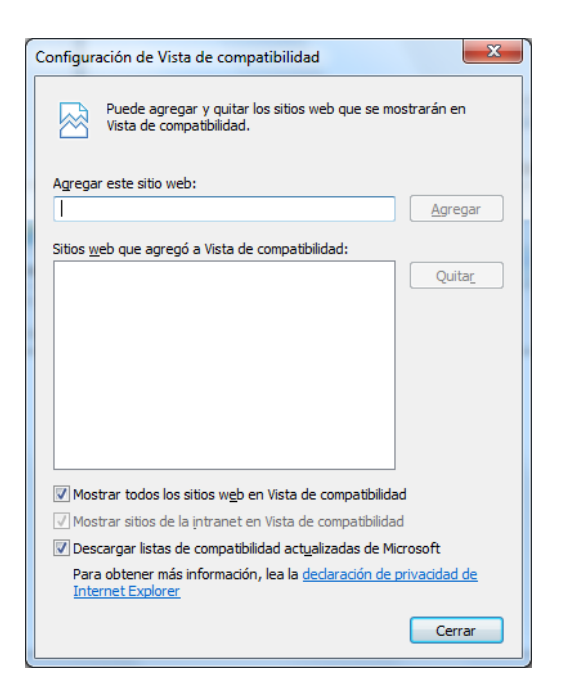

4. Una vez hecho esto, salga del navegador y vuelva a ingresar, ingrese al sitio del tribunal y consultar una cédula para corroborar que las opciones de Hijos, Nacimientos y/o Lugar de Votación funcionen de forma correcta.